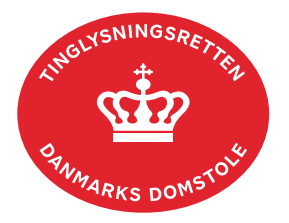

## Tinglysning Ægtepagt

Vejledningen indeholder hjælp til **udvalgte** trin i anmeldelsen, og den indeholder alene de oplysninger, der er nødvendige for at komme gennem den pågældende arbejdsopgave **sammen med** den tekst, der fremgår af skærmbillederne.

En ægtepagt er en aftale mellem ægtefæller om formueordningen i deres ægteskab. To personer af samme køn, der har indgået registreret partnerskab, kan oprette ægtepagt efter samme regler som andre ægtefæller.

Hvis én af parterne ikke har cpr-nr., skal der vedhæftes dokumentation for den pågældendes identitet, hvor navn og fødselsdato skal fremgå (kopi af pas el.lign.). Der skal tillige oprettes en fuldmagt på papir til 3. part. <u>Fuldmagten findes som bilag i "Bekendtgørelse om adgang til tinglysningssystemet og om tinglysningsmåden nr. 670 af 11/06 2013 bilag 1"</u>. Fuldmagten udfyldes, underskrives og fremsendes i original til Tinglysningsretten.

Underskrives der i henhold til fuldmagt, skal der vedhæftes en underskrevet ægtepagt.

| Fase                       | Forklaring                                                                                           | Tast                         |
|----------------------------|----------------------------------------------------------------------------------------------------|------------------------------|
| Start anmeldelse           | Gå ind på <u>tinglysning.dk</u> og vælg "Tinglysning mv.".<br>Log ind og vælg "Ny anmeldelse".       | Tinglysning mv.              |
| Anmelder                   | Kontaktinformationer og sagsnummer er<br>hensigtsmæssige, men e-mailadresse er<br>obligatorisk.      | Næste                        |
| Find person/<br>virksomhed | Under fanen "Personer/virksomheder" indtastes cpr-<br>nr. og for- og efternavn på den ene ægtefælle. | Personer/virksomheder<br>Søg |
|                            | Herefter indtastes cpr-nr. og for- og efternavn på den anden ægtefælle.                              | Søg                          |
|                            | Når begge ægtefæller fremgår under "Valgte personer/virksomheder" afsluttes med "Næste".             | Næste                        |
|                            | Hvis den ene part i ægtepagten ikke har cpr-nr., skal denne part angives i trinnet "Formueforhold".  |                              |

"Tinglysning Ægtepagt" benyttes tillige til anmeldelse af tillæg til eksisterende ægtepagter eller til ophævelse af ægtepagter.

| Fase                                 | Forklaring                                                                                                    | Tast                                                    |
|--------------------------------------|----------------------------------------------------------------------------------------------------|---------------------------------------------------------|
| Vælg<br>dokumenttype                 | l feltet "Kategori" vælges "Andet".<br>I feltet "Dokumenttype" vælges "Tinglysning<br>Ægtepagt".                                                                                                    | Kategori<br>Andet<br>Dokumenttype<br>Næste              |
| Formueforhold                        | Formueforholdet markeres, og ægtepagtens indhold<br>indtastes. Alternativt kan der også henvises til bilag,<br>der skal tilføjes på sidste trin i anmeldelsen. Hvis<br>ægtepagten er oprettet på papir og uploadet i<br>bilagsbanken, skal det angives i fritekstfeltet, at<br>"Ægtepagt vedhæftet som bilag".<br>Hvis én af parterne ikke har cpr-nr., skal<br>vedkommende tilføjes ved at markere i enten "Navn<br>og adresse (rollen har ikke dansk cpr-nr.) eller<br>"Navn og adresse (rollen har ikke dansk adresse)".<br>Navn- og adresselinje/r skal udfyldes.<br>Personens fødselsdato skal tilføjes i<br>tekstfeltet/fremgå af ægtepagten.                                                                                                    |                                                         |
| Roller og<br>underskrifts-<br>metode | <ul> <li>Rollerne "Disponent" har obligatorisk underskrift og<br/>fremgår af den øverste liste.</li> <li>Hvis der skal vedhæftes bilag til anmeldelsen, eller<br/>der er behov for yderligere information til<br/>Tinglysningsretten, vælges "Øvrige oplysninger".</li> <li>Husk at afslutte med "Tilføj", når der er hentet en<br/>bilagsfil.</li> <li>OBS: Bilagsbanken er offentlig tilgængelig. Derfor<br/>må bilag ikke indeholde personnumre (de sidste 4<br/>cifre) eller andre personfølsomme oplysninger.</li> <li>"Vis anmeldelse" benyttes, hvis anmeldelsen skal<br/>gennemses inden den sendes til underskrift.</li> <li>Anmeldelsen sendes til underskriftsmappen. Det<br/>anbefales, at anmeldelsen gennemses, inden den<br/>underskrives og anmeldes.</li> </ul> | Øvrige oplysninger<br>Vis anmeldelse<br>Til underskrift |

| Fase                                           | Forklaring                                                                                                    | Tast                         |
|------------------------------------------------|----------------------------------------------------------------------------------------------------|------------------------------|
| Roller og<br>underskrifts-<br>metode - fortsat | Når dokumentet er underskrevet af alle parter, skal<br>det anmeldes i fanen "Dokumenter, der kan<br>anmeldes".<br><u>Se vejledningen "Underskriv og anmeld" (pdf).</u> | Dokumenter, der kan anmeldes |